**EXTERNAL GUIDE** 

# HOW TO MAKE PAYMENTS TO SARS VIA THE SARS MOBIAPP

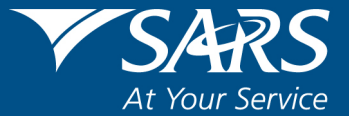

#### **REVISION HISTORY TABLE**

| Date       | Version | Description      |
|------------|---------|------------------|
| 01-07-2022 | 0       | Initial Document |

## TABLE OF CONTENTS

| 1  | PURF | OSE                                                 | 4  |
|----|------|-----------------------------------------------------|----|
| 2  | INTR | DDUCTION                                            | 4  |
| 3  | PREF | EQUISITES FOR USING THE SARS MOBIAPP                | 4  |
| 4  | DOW  | NLOADING THE SARS MOBIAPP                           | 4  |
| 5  | HOW  | TO KNOW YOUR DEBT OWED TO SARS                      | 6  |
|    | 5.1  | TAX COMPLAINCE STATUS (TCS)                         | 6  |
|    | 5.2  | STATEMENT OF ACCOUNT (SOA)                          | 9  |
|    | 5.3  | INCOME TAX ASSESSMENT (ITA34)                       | 10 |
| 6  | HOW  | TO MAKE PAYMENT ARRANGEMENTS OF YOUR DEBT WITH SARS | 11 |
| 7  | METH | IODS OF MAKING PAYMENTS TO SARS                     | 11 |
|    | 7.1  | MAKE A PAYMENT VIA THE ISSUED SOA OR ITA34          | 11 |
| 8  | HOW  | TO REQUEST SARS TO ALLOCATE YOUR CREDITS            | 13 |
| 9  | CROS | SS REFERENCES                                       | 15 |
| 10 | ACRO | DNYMS AND DEFINITIONS                               | 16 |

## 1 PURPOSE

- The purpose of this guide is to describe how to make payments related to your Income tax via the SARS MobiApp.
- This guide in its design, development, implementation, and review phases is guided and underpinned by the SARS Strategic Plan 2020/21 2024/25 and the applicable legislation. Should any aspect of this guide conflict with the applicable legislation the legislation will take precedence.

## 2 INTRODUCTION

- Payments made towards your income tax debt, forms part of the responsibilities of the taxpayer, in accordance with the Income Tax Act No. 58 of 1962. To avoid penalties and interest, taxpayers are requested to make the necessary payments on time. The SARS MobiApp is one of the digital platforms that not only allows the taxpayer to make payments but to view their debt owed to them by SARS. Taxpayers can then reduce/pay the debt by making a payment directly o SARS. They can make these payments whenever and wherever by making use of their smart device.
- Additionally, where the taxpayer is not currently able to pay his/her tax debt, he/she can contact SARS or make a payment arrangement via the SARS MobiApp. In certain circumstances SARS may reach an agreement with the taxpayer to defer their tax debt, negotiate with SARS to make a payment later or in installments. This guide will describe how taxpayers /tax practitioners can use their smart devices and install the SARS MobiApp for the use of making payments towards their income tax debt to SARS.

## 3 PREREQUISITES FOR USING THE SARS MOBIAPP

- Note the following for effective use of the SARS mobile application:
  - You must be a registered SARS income taxpayer who is liable for the submission of an Income Tax (ITR12) return
    - For more information on how to register for personal income tax, refer to the following external guide.
      - IT-AE-46-G01 How to submit your Individual Income Tax return via the SARS MobiApp External Guide
    - You must be registered for the use of eFiling or the SARS MobiApp.
      - For more information refer to the following guide:
        - IT-AE-46-G01 How to submit your Individual Income Tax return via the SARS MobiApp External Guide
  - You must have downloaded the SARS MobiApp on your smart device.
    - Ensure that your downloaded SARS MobiApp is always up to date.
    - Ensure your device has the latest Operating System Software.
  - When using the application, your device must have data or connected to a functioning Wi-Fi system.
  - You must have the correct username and password to be able to transact on the SARS Mobile Application.

## 4 DOWNLOADING THE SARS MOBIAPP

• You can easily install the SARS MobiApp from the App Store, Google Play Store, or the Huawei App Gallery.

- The following are the operating systems versions required for your smart phone/device to enable the downloading of the SARS MobiApp:

  - Android Version 5.0 or Higher
     iOS Version 10 or Higher

- To Download:
  - Tap on the Google Play Store/Huawei App Gallery/Apple App Store to open the store
  - Type "SARS MobiApp" into the Search box displayed. Once the SARS MobiApp appears as part of the search results, download the Application to your device.
  - Download and install the App as per requirements of your device. When the installation is complete, the **SARS MobiApp** icon will be displayed on your mobile device home screen.

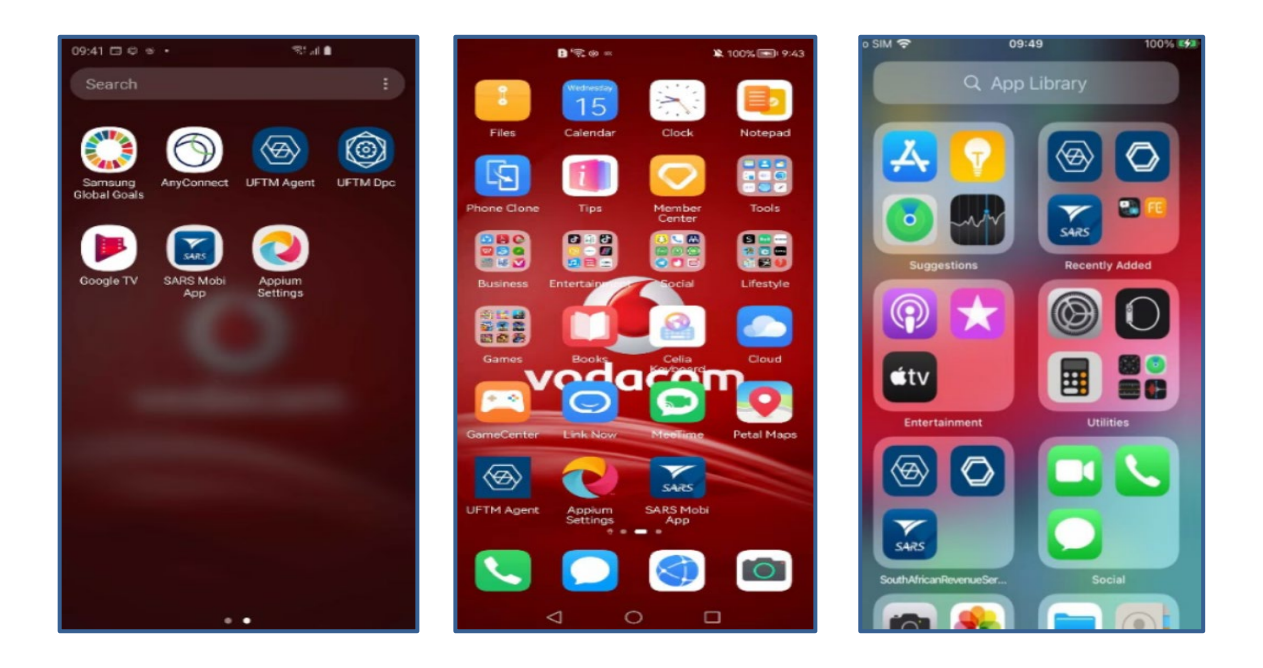

## 5 HOW TO KNOW YOUR DEBT OWED TO SARS

- Payment via the SARS MobiApp can be made via your issued Statement of Account or Notice of Assessment (ITA34).
- The principle of making a payment to SARS is the same on both accounts, however, note the following:
  - When making a payment from your Statement of Account (SOA) you may pay an amount determined by you to SARS.
  - When making a payment from your Notice of Assessment (ITA34) you must pay the full amount due by you to SARS.

Consult the result icons displayed on your device to establish the status of the payment.

• Taxpayers can also become aware of their debt via their Tax Compliance Status (TCS). Section 5.1 will unpack this further

## 5.1 TAX COMPLAINCE STATUS (TCS)

- Taxpayers and tax practitioners can view their tax compliance status via the SARS MobiApp.
- To do this proceed by,
  - If you are logged in,
  - Tap on the "My Tax Compliance Status" displayed on your Landing Page.
     My Tax Compliance Status
    - Tab 🐼
  - Alternatively, if you are not logged in,
  - Select the "Tax Compliance Status Request "icon displayed on the Home Page.
    - This will open the **Tax Compliance Status Page**.
      - Select My Compliance Profile
- Note the following:
  - Tax Compliance Status Request service can also be selected if logged in via the hamburger menu option
  - To use this service, you must be activated for Tax Compliance Status (TCS) on eFiling.
- Where the taxpayer is not activated for TCS the following error message will be displayed on your device.

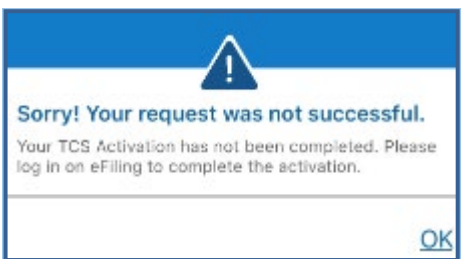

- The following compliance status can be viewed on the SARS MobiApp.
  - Registration
  - Submission of Returns
  - Debt
  - Relevant Supporting documents.

| 09:23 🗢 🛋                                                                                                    | 11:02 🗢 🖃                                                                                                    |
|----------------------------------------------------------------------------------------------------|----------------------------------------------------------------------------------------------------|
| Kenter Status                                                                                                    | Stack My Compliance Status                                                                                                    |
| TAXPAYER DETAILS                                                                                                    | TAXPAYER DETAILS                                                                                                    |
| Taxpayer Name<br>Trading Name<br>Registration Number<br>Tax Reference                                                                                                    | Taxpayer Name<br>Trading Name<br>Registration Number<br>Tax Reference                                                                                                    |
| STATUS                                                                                                    | STATUS                                                                                                    |
| Last Refreshed 11/16/2019 09:20:27                                                                                                    | Last Refreshed 11/16/2019 11:02:30                                                                                                    |
| Registration         Compliant       >         Submission of Returns       >         Compliant       >         Debt       >         Compliant       >         Relevant Supporting Documents       >         Compliant       > | Registration         Compliant         Submission of Returns         Net: Compliant         Debt         Nar: Compliant         Relevant Supporting Documents         Compliant         > |
|                                                                                                    |                                                                                                    |

- The compliance status of each compliance description will be displayed on each tab. The assorted colours are indicative of the following
  - Green Indicates that the taxpayer is compliant
  - Red Indicates that the taxpayer is non-compliant
- To view your tax compliance, tap on the applicable button.

Note that this service is interrelated to eFiling. This implies that as soon as one of the statuses have been updated on eFiling, your compliance status will be updated across all channels.

- You can also use the **Home Page** to access your tax compliance
- To access your TCS via the **Home** page proceed as follows.

• Tap on **My Tax Compliance** icon

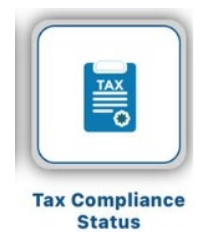

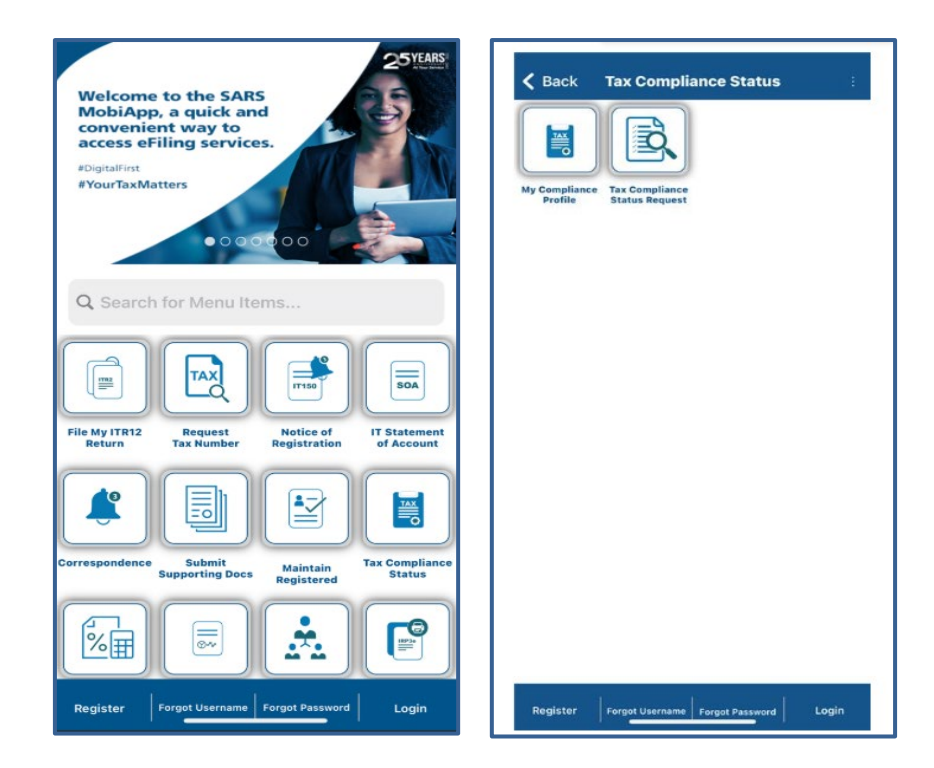

- Tap on "My Compliance Profile" icon to view your tax compliance status.
  - You will be directed to the **Tax Compliance Status Page** 
    - This page will list "My Compliance Profile" and "Tax Compliance Status Request"
    - Tap on My Compliance Profile
  - The **Login** page for authentication purposes will be displayed.
  - Complete your username and password and login
  - Once logged in, you will be able to access your compliance status.

| K Back Welcome to SARS                       | ■ My Compliance Status :                                | K Back My Compliance Status                          |
|----------------------------------------------|---------------------------------------------------------|------------------------------------------------------|
|                                              | TAXPAYER DETAILS                                        | Tax Returns Outstanding                              |
| South African Revenue Service                | Taxpayer Name<br>Identification Number<br>Tax Reference | PIT Tax Number:<br>Personal Income Tax Non-Compliant |
| ste                                          | STATUS 0                                                |                                                      |
| Please sign ir password t Loading g account. | Registration                                            |                                                      |
| B<br>Forget Username?                        | Compliant » Submission of Returns                       |                                                      |
| <b>b</b>                                     | Non-Compliant »                                         |                                                      |
| Forgot Password?                             | Compliant »                                             |                                                      |
| LOGIN                                        | Relevant Supporting Documents Compliant »               |                                                      |

**REVISION: 0** 

## 5.2 STATEMENT OF ACCOUNT (SOA)

- Once logged in, on the Landing Page
  - Tap on My Services
  - This will display the My Services Page
  - Tap on the Statement of Account (ITSA) option.
    - The **Statement of Account** page will be displayed

#### • On the Landing Page

- Tap on My Services
- This will display the My Services Page
- To access the Notice of Registration (IT150), tap on the Notice of Registration (IT150) option.
  - The Notice of Registration (IT150) page will be displayed

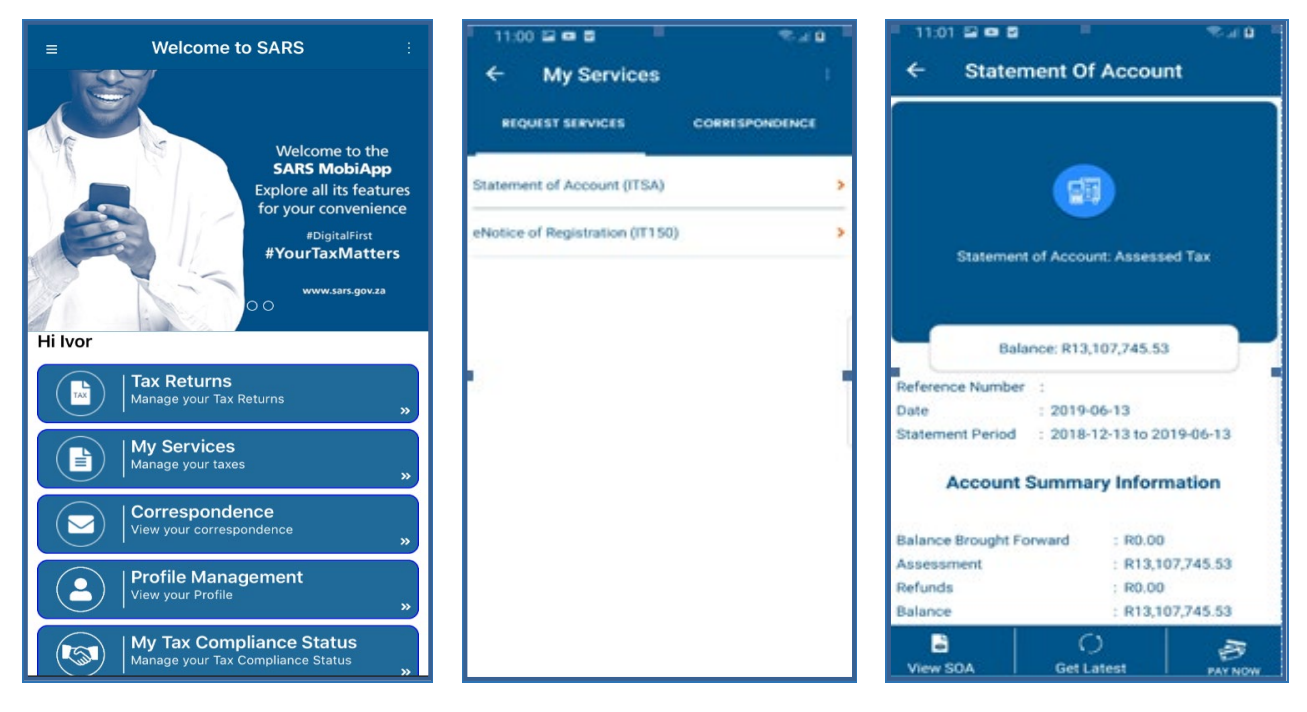

Below are service options displayed and their use on the Statement of Account Page

| View SOA         | This will allow you to view the <b>Statement of Account</b> and further give you the option to download the document. |
|------------------|----------------------------------------------------------------------------------------------------|
| ()<br>Get Latest | This will allow you to get the latest version of your <b>Statement of Account</b> .                                   |
| PAY NOW          | This will allow you to pay the balance of your account.                                                               |

| ( <u>Back</u> VewS                                                                                                    | tatement of Account                                                                                                    |      | TSARS<br>Statt affreque formate                                                                                                    | INCOME TAX<br>Notes of Registration                                                                                                    |
|----------------------------------------------------------------------------------------------------|----------------------------------------------------------------------------------------------------|------|----------------------------------------------------------------------------------------------------|----------------------------------------------------------------------------------------------------|
| * 31413                                                                                                    | Eldonerel / Jacon el Joseph I<br>Gress (Gete<br>el suo.                                                                                                    |      |                                                                                                    | Englister ethant für vitilitä<br>Centrant Brend<br>(anticht)<br>Mitterstermingen                                                                                                    |
| Barrier de la de la                        |                                                                                                    |      |                                                                                                    | The second second secon |
| The second second secon | 1993/2007 126<br>P.a. erent 256/00<br>R. ages are erent 256/00<br>R. ages are er | -    | Der Taspayer<br>Marins ein missen treinen<br>The Boch Marine Researce Berrich (1949)<br>Biolefic and Berrare of Netter (1949)<br>Biolefic and Berrare (1947)<br>Biolefic and Berrare (1947)<br>Biolefic and Berrare (1947)<br>Die ein der Beglehet der Berrare (1947)<br>Die ein der Beglehet der Berrare (1947)<br>Die ein der Beglehet der Berrare (1947)<br>Die ein der Beglehet der Berrare (1947)<br>Alle gelehet der Berrare (1947) | confirms supplication of the following trappage:<br>                                                                                                    |
| American statistica                                                                                                    | 81.203 Million                                                                                                    |      | operations and the VI of the Source T<br>referse.<br>Kindly notify SARS of any change in your reg<br>Sheel you have any service of the works of a<br>source of source any service of the works of a<br>Shearedy<br>Shearedy<br>Sheared on Richard of The Commission                                                                                                    | an dia mgakasa sa afronosofa Tenggayawa mga kanga<br>glanna gartudara wa 21 hariteka mga ka<br>Mga Contact Gardya at (1889 OC 7297). Penantika tu kater penalasar<br>atang penalasar<br>atang penalasar                                                                                                    |
| States of the second second se | HANDRE THE<br>Extension Februaries<br>of all the well welling of the ferring of the<br>other are many extension as:                                                                                                    | 9544 |                                                                                                    | Page 192                                                                                                    |
| • better beit - Alles die under<br>                                                                                                    | en en en en en en en en en en en en en e                                                                                                    |      |                                                                                                    | $\bigcirc$                                                                                                    |

Below are the following service options which are displayed on the "**View Statement of Account**" and the "**Notice of registration**" page and their use.

| Download | To download the document onto your device. |
|----------|--------------------------------------------|
| PAY NOW  | To route you to the payment page.          |
| ←        | To route you back to the previous page.    |
| :        | To display the SARS service options.       |

## 5.3 INCOME TAX ASSESSMENT (ITA34)

- To view your Income tax assessment after you have successfully filed your return
- Once logged in, navigate to your "Work Page"
  - Tap on "Tax Returns"

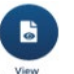

- On the Work page, tap on "View Assessment" icon Assessment
- Alternatively you can tap on "**My Correspondence**" and select the applicable Income Tax assessment (ITA34).
- This will display the Notice of Assessment (ITA34) page.
  - Tap on the selected Original Assessment to view your notice of assessment.

| ≡ Work Page                                                                                                    | No SIM 🗢 15:45                 | 13:56                                                                                                    |
|----------------------------------------------------------------------------------------------------|--------------------------------|----------------------------------------------------------------------------------------------------|
| MB                                                                                                    | Back Notice of Assessment      | ← Notice of Assessment (ITA34) ⊥                                                                                                    |
| Tax Ref No:                                                                                                    | ORIGINAL ASSESSMENT            | Hi                                                                                                    |
| ITR12 FILED                                                                                                    | Date of Assessment: 05/06/2019 |                                                                                                    |
|                                                                                                    |                                | Net amount Payable: R0.00                                                                                                    |
| Year of Assessment 2019                                                                                                    |                                |                                                                                                    |
|                                                                                                    |                                | Reference Number :                                                                                                    |
| Version 7 Last Modified: 2019/06/05                                                                                                    |                                | Date of Assessment : 2019/06/11                                                                                                    |
|                                                                                                    |                                | Year of Assessment : 2019                                                                                                    |
| eFiling Status                                                                                                    |                                | Type of Assessment : ORIGINAL<br>ASSESSMENT                                                                                                    |
|                                                                                                    |                                | Period (days) : 365                                                                                                    |
| Calculation Results CALCULATED                                                                                                    |                                | Payment Due Date : 2019/07/31                                                                                                    |
| Statement<br>Statement<br>of Acc<br>Statement<br>of Acc<br>Statement<br>Statement<br>Statem |                                | Account Summary Information                                                                                                    |
| Upbad/fiew<br>Upbad/fiew<br>Doce                                                                                                    |                                | Income : R-450,000.00<br>Deduction Allowed : R100,000.00<br>Taxable Income : R-450,000.00<br>Assessed tax after rebates : R0.00<br>Tax credits and adjustments : R0.00<br>Amount Due : R0.00 |
| Done                                                                                                    |                                | View ITA34 P <u>df</u>                                                                                                    |

Below are service options displayed and their use on the Notice of Assessment (ITA34) Page

| View ITA34 P <u>df</u> | This will allow you to view the Notice of Assessment (ITA34) and further give you the option to download the document. |
|------------------------|----------------------------------------------------------------------------------------------------|
| PAY NOW                | This will allow you to pay the balance of your account.                                                                |

## 6 HOW TO MAKE PAYMENT ARRANGEMENTS OF YOUR DEBT WITH SARS

• Payment arrangement request functionality on the SARS MobiApp is only for Personal Income Tax (PIT) debt. On how to make payment arrangements of your debts, refer to the following guide: GEN-DC-20-G04 - Deferral of Payment Arrangements on SARS MOBIAPP - External Guide

## 7 METHODS OF MAKING PAYMENTS TO SARS

## 7.1 MAKE PAYMENT VIA THE ISSUED SOA OR ITA34

- Note that when making a payment via your Statement of Account or your Notice of Assessment (ITA34). The principle of making payment to SARS is the same on both accounts, however, note the following:
  - When making payment from your *Statement of Account* (SOA) you may pay an amount determined by you to SARS.
  - When making a payment from your *Notice of Assessment* (ITA34) you must pay the full amount due by you to SARS.

- For demonstration purposes an example will be made in terms of making a payment via your *Notice of Assessment (ITA34)*.
- On the Notice of Assessment (ITA34) page,

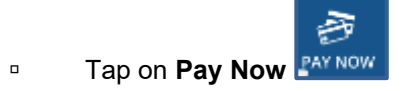

• The **Payment** page will be displayed. Select your Bank and tap on **Done**.

| 12:06                      |                  | 14:37                                                                                                    |                                                                                                    |                                                                                                    |                                                                                                    | 12:27         |                   | 🗢 🖘               |
|----------------------------|------------------|----------------------------------------------------------------------------------------------------|----------------------------------------------------------------------------------------------------|----------------------------------------------------------------------------------------------------|----------------------------------------------------------------------------------------------------|---------------|-------------------|-------------------|
| K Notice of Asses          | sment (IIA34) 💷  | < Back                                                                                                    | Notice o                                                                                                    | f Assessment                                                                                                    | 1                                                                                                    | < Back        | Payment           |                   |
| Hi<br>Statement of Accou   | unt Assessed lax |                                                                                                    | ARS                                                                                                    | INCOMETAX<br>NOTCO OF Assessment<br>Control of Assessment<br>Control of Assessment<br>Assessment<br>Assessment<br>Stat                                                                                                    | ITA34                                                                                                    |               | []                | 1                 |
| Net amount Payal           | bla: R73,997.00  | HAVE ELDS<br>PIETERAM<br>2201                                                                                                    | ITZBURG                                                                                                    | 14 Selection April 14224121420<br>Polytowne survive Hal24121420<br>Document Survive Hal24121420<br>Document Survive Hal2412420<br>Direct Survey Survive Hal24124<br>Trans Survey Survive Hal24124<br>Trans Survey Survive Hal24124<br>Trans Survey Survive Hal24124<br>Trans Survey Survive Hal24124<br>Trans Survey Survive Hal24124<br>Trans Survey Survey Hal24124<br>Trans Survey Survey Survey Survey Survey Survey Survey<br>Trans Survey Survey Survey Survey Survey Survey Survey<br>Trans Survey Survey                                                                                                    | All and a set of the set of the s |               |                   |                   |
| Reference Number           | 1                | Constanting Annual State                                                                                                    | allar Bile Annoneneri<br>10 year in 6440                                                                                                    | Payment Dan John - BERMAN AN                                                                                                    | CM'3                                                                                                    |               | $\ll$             |                   |
| Date of Assessment         | : 2019/06/13     | Represented properties<br>Information provide on the an<br>CALEGORIZATION CONTRACTOR<br>Inc. on                                                                                                    | na p                                                                                                    | Produced Impages ()                                                                                                    |                                                                                                    |               |                   | -                 |
| Year of Assessment         | : 2019           | Paulo conservationeres<br>Conservations and Conservation<br>Conservations and Conservation<br>Conservations and Conservation<br>Conservations and Conservation                                                                                                    |                                                                                                    |                                                                                                    |                                                                                                    |               | The Amount to Pay | ,                 |
| Type of Assessment         | ADDITIONAL       | Net create arranged<br>too<br>Net create arranged                                                                                                    | ander Dits assessment                                                                                                    |                                                                                                    | 1 1 1 1 1 1 1 1 1 1 1 1 1 1 1 1 1 1 1                                                                                                    | <b>P</b> 4216 | 8.5               |                   |
| Period (days)              | : 365            | Dear A RAUTEMADE<br>Your assessment for the<br>account are reflected at                                                                                                    | e 2019 kan your transkourt controllation i<br>news, Planae right flad in the cases of a                                                                                                    | end the assessment sommery as well as the<br>a devid belows on pass account further more                                                                                                    | served before the pro-                                                                                                    | 1 1 1 1 1 1 1 |                   |                   |
| Paymen: Due Date           | : 2019/07/31     | <ul> <li>Here to respective from 0</li> <li>Herebrands via of Ring</li> <li>- Lat the MARS Locked.</li> <li>- Manage Mark Locked.</li> <li>- Manage Mark Locked.</li> <li>- Manage Mark Locked.</li> <li>- More Automatic Mark Locked.</li> <li>- More Automatic Mark Locked.</li> <li>- More Automatic Mark Locked.</li> <li>- More Automatic Mark Locked.</li> <li>- Mark Locked.</li> <li>- Mark Locked.</li></ul> | while encough the balance charment.<br>Control<br>yeards<br>and a second to paid as SAVC is not an ar-<br>round while more be-due will be within<br>an exposed balance that are second as the<br>paided balance that are remainted data<br>takes the state of concerns exempted of<br>a regression of air characteristics from<br>a regression of air characteristics from<br>a regression of air characteristics from<br>a regression of air characteristics from<br>a regression of air characteristics from<br>a regression of air characteristics from<br>a regression of air characteristics from<br>a regression of air characteristics from a regression<br>of air regression.                                                                                                    | no estante d'adil torrer o calaria. A solar contr<br>el proceso trabaterio el tra valler.<br>En el estante de la contra de la contra de<br>el tra Tax Naturativa alco de la CAN fina alcanda<br>el tra Tax Naturativa alco de la CAN fina alcanda<br>el trabaterio de la contra de la contra de la contra de<br>la contra de la contra de la contra de la contra<br>de la contra de la contra de la contra de la contra de<br>la contra de la contra de la contra de la contra de<br>la contra de la contra de la contra de<br>la contra de la contra de la contra de<br>la contra de la contra de la contra de<br>la contra de la contra de la contra de<br>la contra de la contra de la contra de<br>la contra de la contra de la contra de<br>la contra de la contra de la contra de<br>la contra de la contra de<br>la contra de la contra dela contra de<br>la contra de la contra de<br>la contra del la contra de<br>la contra de la contra de<br>la contra de la contra de<br>la contra de la contra de<br>la contra de la contra de<br>la contra de la contra de<br>la contra de<br>la co | ning harber instruction in the<br>cost,<br>and antidelihead fair way to<br>antioentercontext of the cost of the<br>antioentercontext of the cost of the                                                                                                    | Select Ba     | nk Account        |                   |
| Account Summa              | ary Information  | The annual of the bay of an Eve<br>The annual of the second<br>to or there that<br>1. The annual is done on the                                                                                                    | hendelse van Parisky<br>niveled ood diederken offenen (* enter<br>1                                                                                                    | aring for assessment a selected below 1 is a                                                                                                    | ty inpur land that you willy been                                                                                                    |               |                   | Dene              |
|                            |                  |                                                                                                    |                                                                                                    |                                                                                                    |                                                                                                    |               |                   | Done              |
| Income                     | : R350,000.00    |                                                                                                    |                                                                                                    |                                                                                                    |                                                                                                    |               |                   |                   |
| Deduction Allowed          | : R350,000.00    | E All pop teadle protect                                                                                                    | and allowable deductions for the pair<br>in the automation's was concluded of the                                                                                                    | an electric<br>e reactive for any of the adjustments routine and                                                                                                    | tan wilds 20 days of fine                                                                                                    |               |                   |                   |
| laxable income             | : 8350,000,00    | From the approach to the<br>reserved blanch. This has<br>objective rule for subset                                                                                                    | to an activity of a star of a second a second at the second second | a. of Opperturn by uning the SAVE prescribed for<br>of the assessment. It a Request to Reason we<br>have assessment addresses.                                                                                                    | n wurketen an offing or at anar<br>androtted, the rotter of                                                                                                    |               |                   |                   |
| Assessed tax after recates | : R/3,897.00     | HOTE You adoption to<br>be the experiments of page                                                                                                    | pay any annual due to not suspended in<br>ment as provided for to the Tax. Actors                                                                                                    | to any objection or agoing incomer, \$485 will<br>makes hit, for trademost offers or arrested due                                                                                                    | consider a multivated application                                                                                                    | ENB - CA      | MS Online Ban     | king Inter        |
| Amount Due                 | : R73,997.00     | Courses on Revuer or                                                                                                    | THE COMPLECTION FOR THE DO                                                                                                    | ETE APRICAN NEVENUE REPORTE                                                                                                    |                                                                                                    | 1113 07       | into, on into Dan | intering, interin |
| View ITA34 P <u>df</u>     |                  | R-45,667.6                                                                                                    | 5                                                                                                    |                                                                                                    | ك ∣ ≶                                                                                                    |               |                   |                   |

- The Payment page will display your details and the payment that is due.
  - Tap on **Pay Now**.
- Note the confirmation and tap on **Continue**.

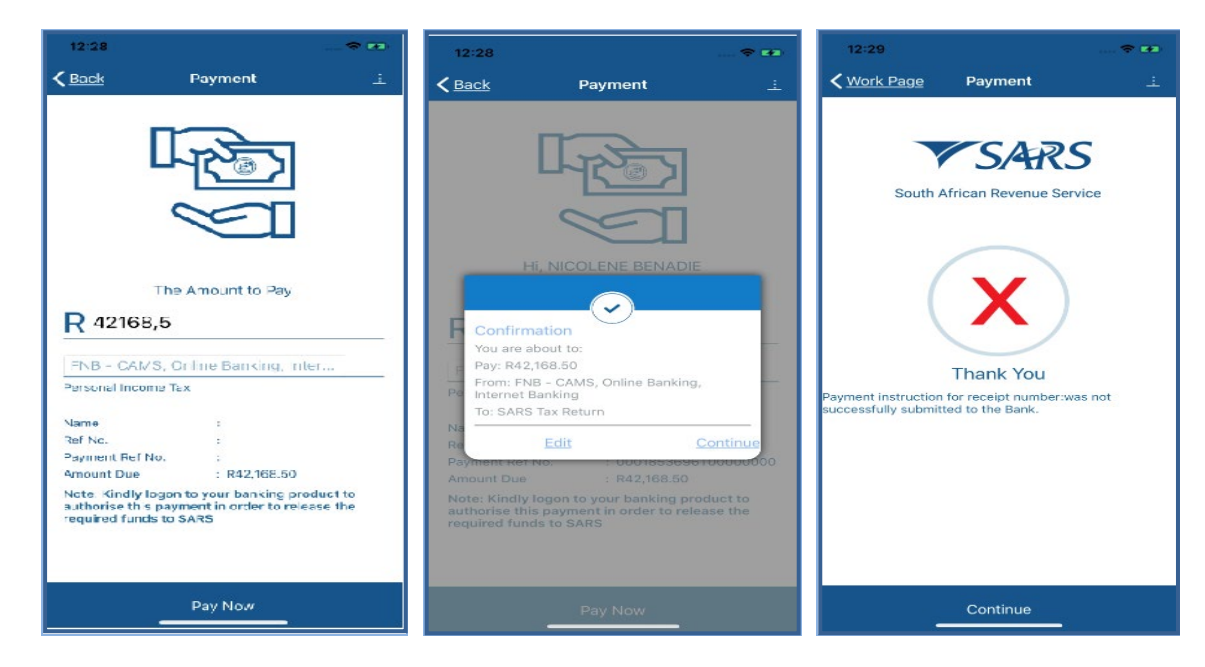

**REVISION: 0** 

• The result icons displayed on your device are indicative of the following:

| X | This indicates that the payment was not successful.                                    |
|---|----------------------------------------------------------------------------------------|
| © | This indicates that the payment was made but is awaiting authorisation from your bank. |
| ~ | This indicates that the payment was successful.                                        |

## 8 HOW TO REQUEST SARS TO ALLOCATE YOUR CREDITS

- On the Home Page (pre-login),
  - Tap on the **Submit Payment Allocation** icon
- On the Landing Page (post login),
- Tap on the hamburger menu option and select **Submit Payment Allocation**.

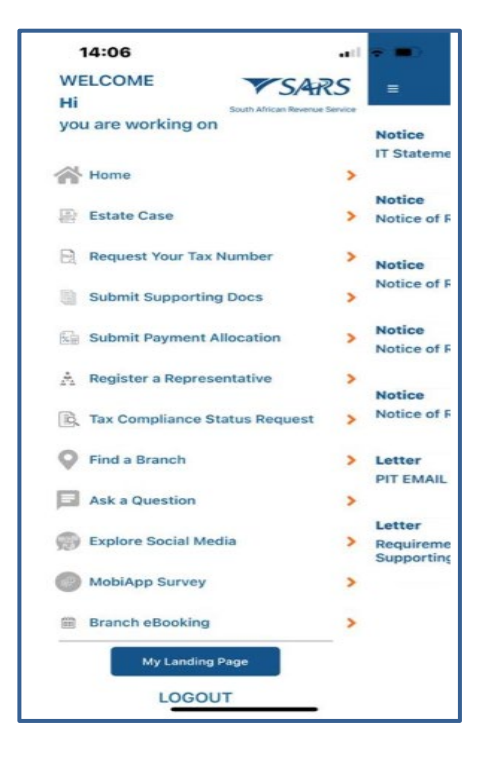

- The SARS Online Query System Page will be displayed. Complete the form with the necessary mandatory fields and upload the supporting document required.
- Ensure that your documents are within the limits prescribed by SARS.

| South African Revenue Service                                   | South African Revenue Service<br>System | South African Revenue Service<br>System |
|-----------------------------------------------------------------|-----------------------------------------|-----------------------------------------|
| Guery Type:<br>Account Query<br>Category:<br>Payment Allocation | Name: *                                 | Tax Type:<br>Income Tax<br>Tax No: *    |
| Title: *                                                        | EMail: *                                | Notes:                                  |
| Initials."                                                      | Mobile: *                               | Testing bubble design preproduction     |
| Name:*                                                          | Telephone:                              | Submit Documents (0)                    |

| Document  |                              |        | Document                         |                        | System     |  |
|-----------|------------------------------|--------|----------------------------------|------------------------|------------|--|
|           |                              | Belect |                                  | Select                 |            |  |
|           | Photo Library                | 0      | about a d Destadout on and       | Distant                | Так Туре:  |  |
| Ciose     | Take Photo                   | 0      | ervice o regaratos po            | Contra 1               |            |  |
|           | Browse                       |        | "processing"                     | president and a second | Income Tax |  |
| -         |                              |        | Close                            | Upload tips            | Tax No: *  |  |
| 2714222   | 2201                         |        | 2714222201                       |                        |            |  |
|           |                              |        |                                  |                        | -          |  |
| Notes:    |                              |        | Notes                            |                        | Notes:     |  |
| Testing 1 | indelte design proproduction |        | Testing buildie design preproduc | den                    | Texting    |  |

Reset

|                                                  |                                     | Done 🗚 🖒                                                                          |
|--------------------------------------------------|-------------------------------------|-----------------------------------------------------------------------------------|
| Please capture the text shown in the image below | Your Query is Being Processed       | Your Query is Being Processed                                                     |
| EF5ZM                                            | Plaste do not close your browser    | Plane de ret dans your breven                                                     |
| 6F52M                                            | income Tax                          | ingen for                                                                         |
| Valdate Listen Petresh Cancel                    | Tax Nor*                            | Thank you for your submission.<br>Correspondence will be issued shortly.<br>Close |
| Notes                                            | Notes                               | Refere                                                                            |
| Teating bubble design preproduction              | Testing bubble design preproduction | Terring to both in design prograduation                                           |
| Submit Add Documents (1) Reset                   | Submit Add Documents (1) Reset      | Steel Attraction (t) Real                                                         |

• Notification will be sent to the taxpayer via their preferred method of communication once successfully submitted.

| NOREPLY@sars.gov.za Account Enquiry Received                                                                                                    |
|----------------------------------------------------------------------------------------------------|
| Dear<br>Your payment allocation request has been successfully received and Case No: 175018946 has been created.<br>Correspondence on the progress of this case will be issued in due course.<br>Sincerely |
| THE SOUTH AFRICAN REVENUE SERVICE                                                                                                    |

## 9 CROSS REFERENCES

| DOCUMENT TITLE                                                            | APPLICABILITY |
|---------------------------------------------------------------------------|---------------|
| Comprehensive Guide to the ITR12 Return for Individuals – External Guide  | All           |
| How to eFile your Personal Income Tax Return – External Guide             | All           |
| How to Register for eFiling and Manage Your User Profile – External Guide | All           |
| Book an appointment at a SARS Branch – External Guide                     | All           |
| Deferral of Payment Arrangements on SARS MOBIAPP – External Guide         | All           |
| How to submit your individual income tax via the SARS MobiApp – External  | All           |
| Guide                                                                     |               |
| How to register for the use of the SARS MobiApp – External Guide          | All           |
| Services offered via the SARS Mobi App – External Guide                   | All           |

## **10 ACRONYMS AND DEFINITIONS**

| AP          | Admin Penalty(ies)                                              |
|-------------|-----------------------------------------------------------------|
| IT          | Income Tax                                                      |
| ITR12       | Personal Income Tax Return (for Individuals)                    |
| IT34/ ITA34 | Notice of Assessment for Income Tax                             |
| IT150       | Notice of Registration                                          |
| п           | South African Identity Number (issued by the Department of Home |
| ם           | Affairs)                                                        |
| MOBIAPP     | SARS Mobile Application                                         |
| PIT         | Personal Income Tax                                             |
| RFC         | Request for Correction                                          |
| SARS        | South African Revenue Service                                   |
| SMS         | Short Message Service                                           |
| SOA         | Statement of Account                                            |
| SOQS        | SARS Online Query System (available on the SARS website)        |
| TCS         | Tax Compliance Status                                           |
| TRN         | Tax Reference Number                                            |

#### DISCLAIMER

The information contained in this guide is intended as guidance only and is not considered to be a legal reference, nor is it a binding ruling. The information does not take the place of legislation and readers who are in doubt regarding any aspect of the information displayed in the guide should refer to the relevant legislation or seek a formal opinion from a suitably qualified individual.

#### For more information about the contents of this publication you may:

- Visit the SARS website at www.sars.gov.za
- Visit your nearest SARS branch, by making an appointment on the SARS website
- Contact your own tax advisor/tax practitioner
- If calling from within South Africa, contact the SARS Contact Centre on 0800 00 SARS (7277)
- If calling from outside South Africa, contact the SARS Contact Centre on +27 11 602 2093 (only between 8am and 4pm South African time).